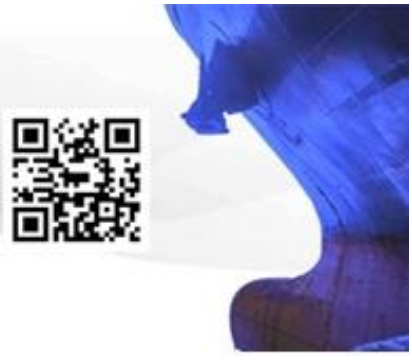

LOGISTICS SERVICE PROVIDER (SHIPPING & TRANSPORT)

95/13 RAMA III SOI 77 CHONGNONSEE YANNAWA BANGKOK 10120

(66) 0-2350-2512-16 🛛 🐹 pandp@onestopim-ex.com

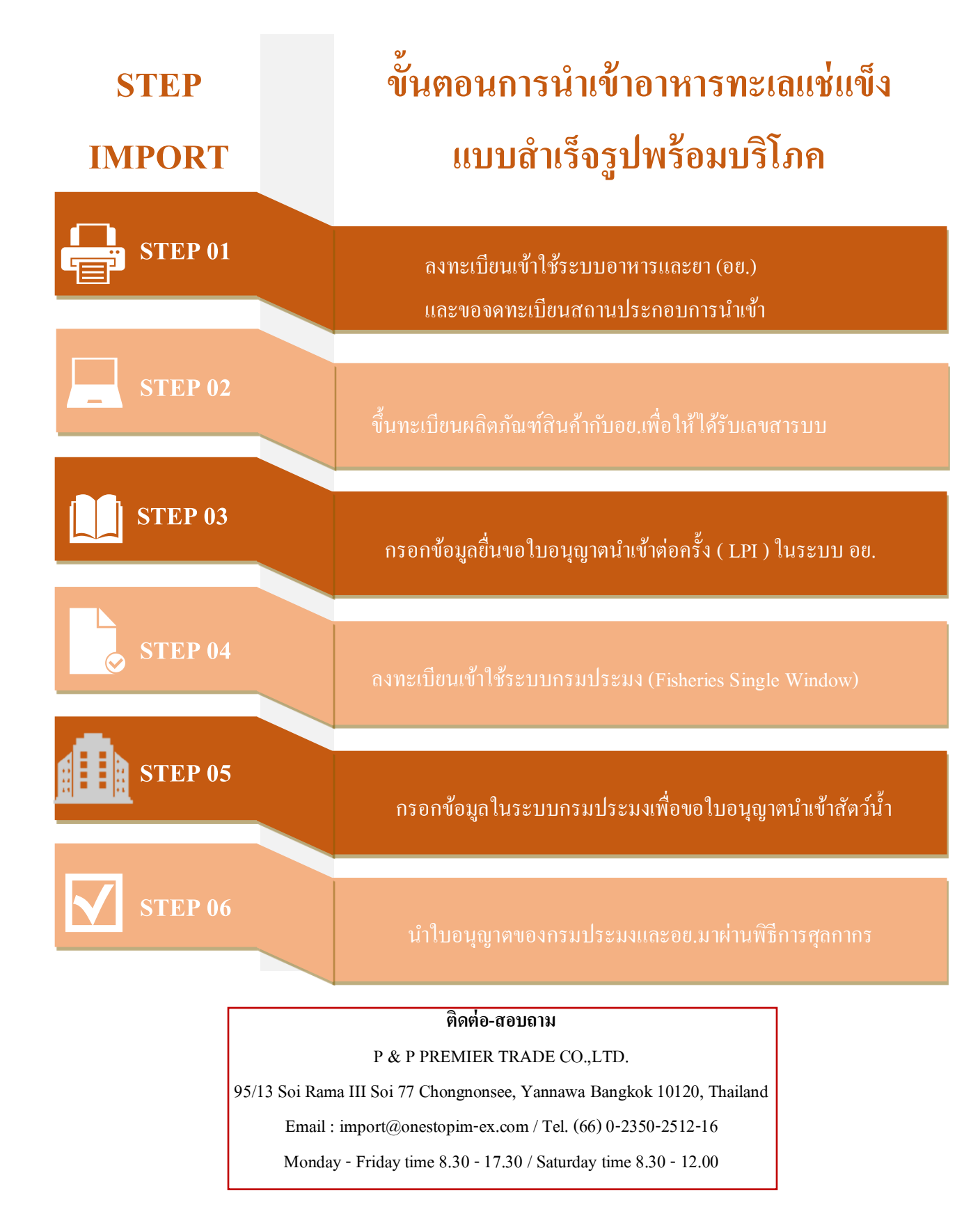

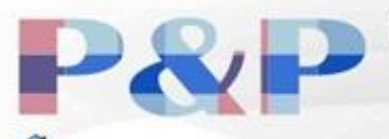

(SHIPPING & TRANSPORT)

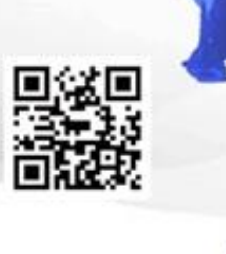

95/13 RAMA III SOI 77 CHONGNONSEE YANNAWA BANGKOK 10120

2 (66) 0-2350-2512-16 X pandp@onestopim-ex.com

| ขั้นตอนการนำเข้า       | รายละเอียด/หลักฐานประกอบ                                                         | หน่วยงานที่ติดต่อ   |
|------------------------|----------------------------------------------------------------------------------|---------------------|
| 1.ลงทะเบียนเข้าใช้ระบบ | <u>กรณีนิติบุคคล</u>                                                             | • กองค่านอาหารและยา |
| อาหารและยา             | -สำเนาหนังสือรับรองบริษัท 1 ชุด                                                  | สำนักงานคณะกรรมการ  |
|                        | -สำเนาบัตรประชาชนกรรมการ 1 ชุด                                                   | อาหารและยา          |
|                        | -สำเนา ภ.พ.20(ถ้ำมี) 1 ชุด                                                       |                     |
|                        | <u>กรณีบุคคลธรรมดา</u>                                                           |                     |
|                        | -สำเนาบัตรประชาชน 1 ชุด                                                          |                     |
|                        | -สำเนาทะเบียนบ้าน เ ชุด                                                          |                     |
|                        | ลงทะเบียนเข้าใช้ระบบที่เวปไซต์                                                   |                     |
|                        | https://accounts.egov.go.th/Citizen/Account/RegisterAccount?returnUrl=%2FCitizen |                     |
| 2.จดทะเบียนสถาน        | ก่อนการนำเข้าอาหารต้องจดทะเบียนสถานประกอบการนำหรือสั่ง                           | • กองอาหาร สำนักงาน |
| ประกอบการนำหรือสั่ง    | อาหารเข้ามาภายในราชอาณาจักร                                                      | คณะกรรมการอาหาร     |
| อาหารเข้ามาใน          | <u>เอกสารที่ต้องเตรียม</u>                                                       | และยา               |
| ราชอาณาจักร (อ.7)      | เมื่อเตรียมเสร็จจึงนำไปยื่นที่ สำนักคณะกรรมการอาหารและยา                         |                     |
|                        | หลังจากนั้นรอใบอนุญาตเสร็จ                                                       |                     |
| 3.จดแจ้งตัวผลิตภัณฑ์   | เป็นการจดแจ้งเลขสารบบเพื่อให้ได้รับเลขอย.13หลัก และนำ                            | • กองอาหาร สำนักงาน |
| (ส.บ.5)                | เลขอย.13หลัก มาติดที่ตัวสินค้า                                                   | คณะกรรมการอาหาร     |
|                        | เอกสารที่ใช้                                                                     | และยา               |
|                        | -ใบรับรองผลิตภัณฑ์ของสินค้า                                                      |                     |
|                        | -ชื่อภาษาไทยและภาษาอังกฤษ ของสินค้า                                              |                     |
|                        | -ชื่อผู้ผลิตต่างประเทศ                                                           |                     |
|                        | -ฉลากที่จะต้องใช้ติดตอนของถึงไทย                                                 |                     |
|                        | ยื่นจดแจ้งผ่านระบบที่เวปไซต์ <u>https://privus.fda.moph.go.th/</u>               |                     |

## ติดต่อ-สอบถาม

P & P PREMIER TRADE CO.,LTD.

95/13 Soi Rama III Soi 77 Chongnonsee, Yannawa Bangkok 10120, Thailand

Email : import@onestopim-ex.com / Tel. (66) 0-2350-2512-16

Monday - Friday time 8.30 - 17.30 / Saturday time 8.30 - 12.00

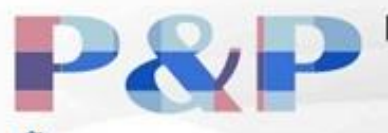

(SHIPPING & TRANSPORT)

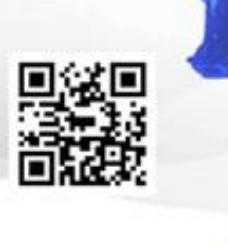

95/13 RAMA III SOI 77 CHONGNONSEE YANNAWA BANGKOK 10120

(66) 0-2350-2512-16 X pandp@onestopim-ex.com

| ขั้นตอนการนำเข้า   | รายละเอียด/หลักฐานประกอบ                               | หน่วยงานที่ติดต่อ   |
|--------------------|--------------------------------------------------------|---------------------|
| 4.กรอกข้อมูลขอ     | เอกสารที่ใช้                                           | • กองค่านอาหารและยา |
| อนุญาตนำเข้าต่อ    | - Invoice, Packing List, BL/AWB                        | สำนักงานคณะกรรมการ  |
| ครั้ง (LPI)        | ยื่นผ่านเวปไซต์ <u>https://privus.fda.moph.go.th/</u>  | อาหารและยา          |
|                    |                                                        |                     |
| 5.ลงทะเบียนเข้าใช้ | <u>กรณีนิติบุคคล</u>                                   | • กรมประมงส่วนกลาง  |
| ระบบกรมประมง       | -สำเนาหนังสือรับรองบริษัท 1 ชุด                        | เขตจตุจักร กรุงเทพฯ |
| (Fisheries Single  | -สำเนาบัตรประชาชนกรรมการ 1 ชุด                         | 10900               |
| Window)            | -สำเนา ภ.พ.20(ถ้ำมี) 1 ชุด<br>ส                        |                     |
| ,                  | <u>กรณิบุคคลธรรมดา</u>                                 |                     |
|                    | -สาเนาบครบระชาชน 1 ชุด                                 |                     |
|                    | -สาเนาทะเบขนบาน 1 ชุด                                  |                     |
|                    | ขึ้นที่กรมประมงส่วนกลาง บางเขน                         |                     |
| 6.กรอกข้อมูลใน     | เอกสารที่ต้องใช้                                       | • กรมประมงส่วนกลาง  |
| ระบบกรมประมง       | - Invoice, Packing List, BL/AWB                        | เขตจตุจักร กรุงเทพฯ |
| เพื่อขอใบอนุญาต    | - Certificate Of Origin                                | 10900               |
| นำเข้าสัตว์น้ำ     |                                                        |                     |
|                    | ยื่นผ่านเวปไซต์                                        |                     |
|                    | https://fsw.fisheries.go.th/index.jsp?templateName=dof |                     |
|                    |                                                        |                     |

## ติดต่อ-สอบถาม

P & P PREMIER TRADE CO.,LTD.

95/13 Soi Rama III Soi 77 Chongnonsee, Yannawa Bangkok 10120, Thailand

Email : import@onestopim-ex.com / Tel. (66) 0-2350-2512-16

Monday - Friday time 8.30 - 17.30 / Saturday time 8.30 - 12.00